## Navigating the Learning Modules

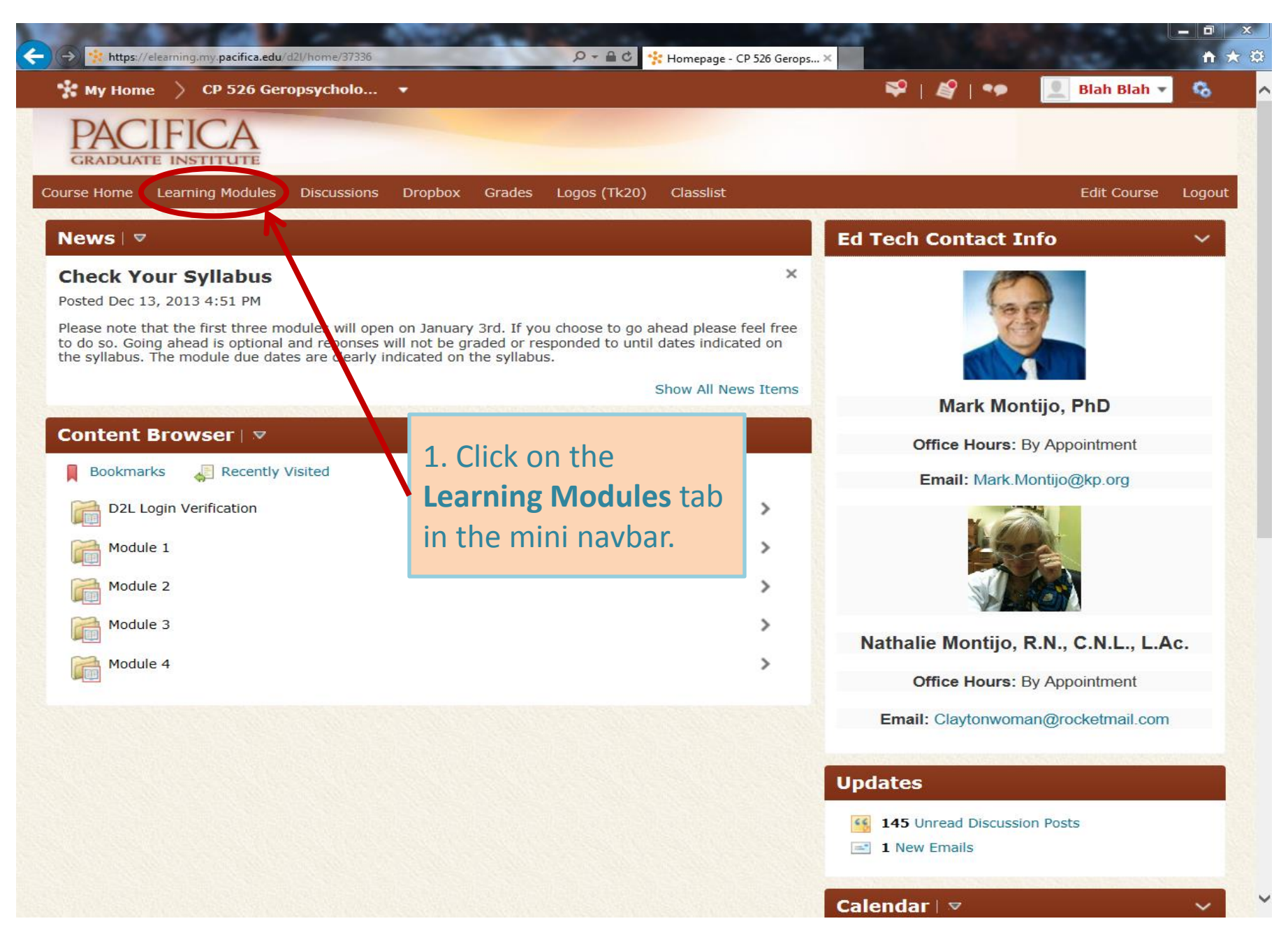

© Pacifica Graduate Institute 2014

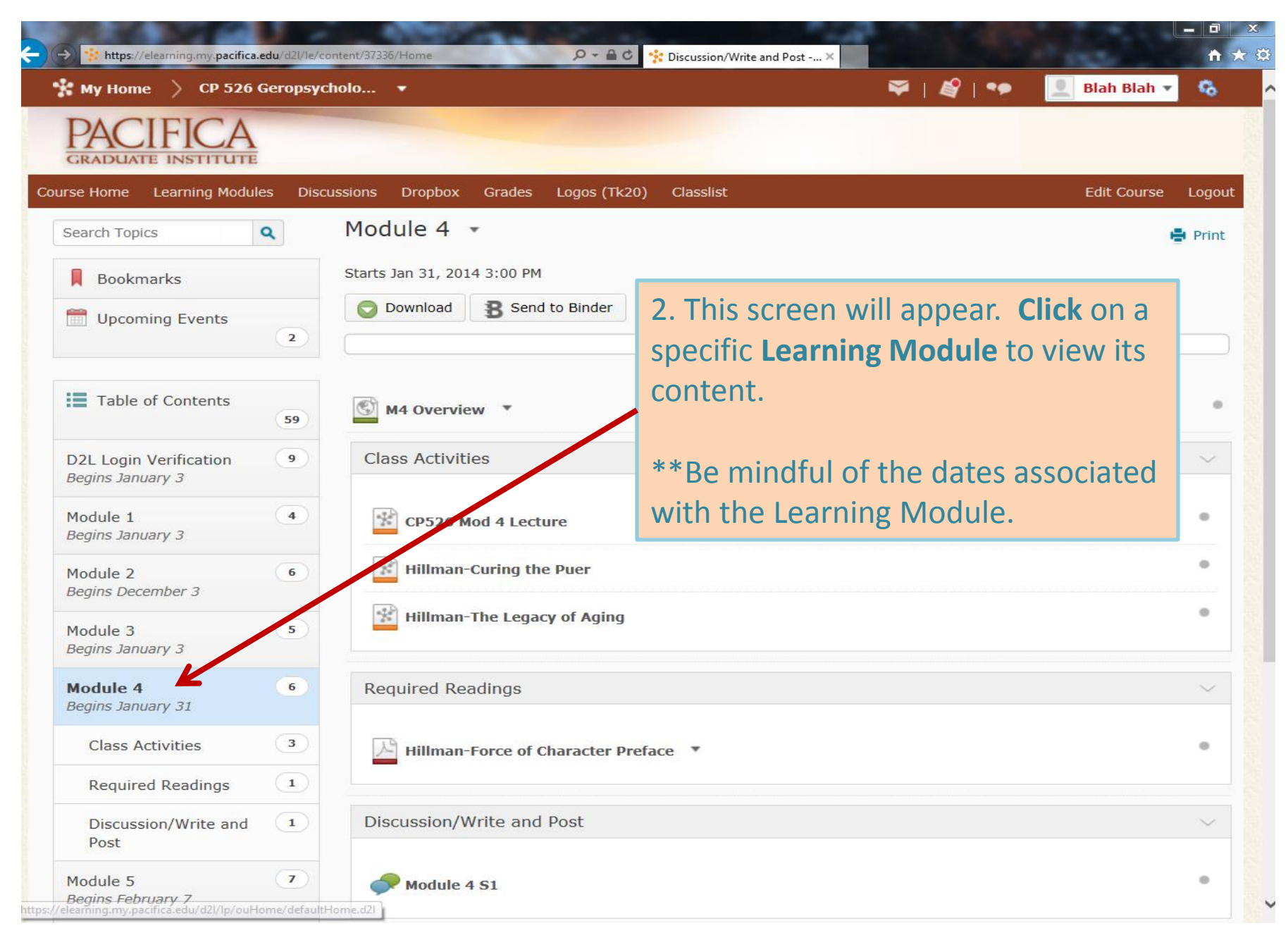

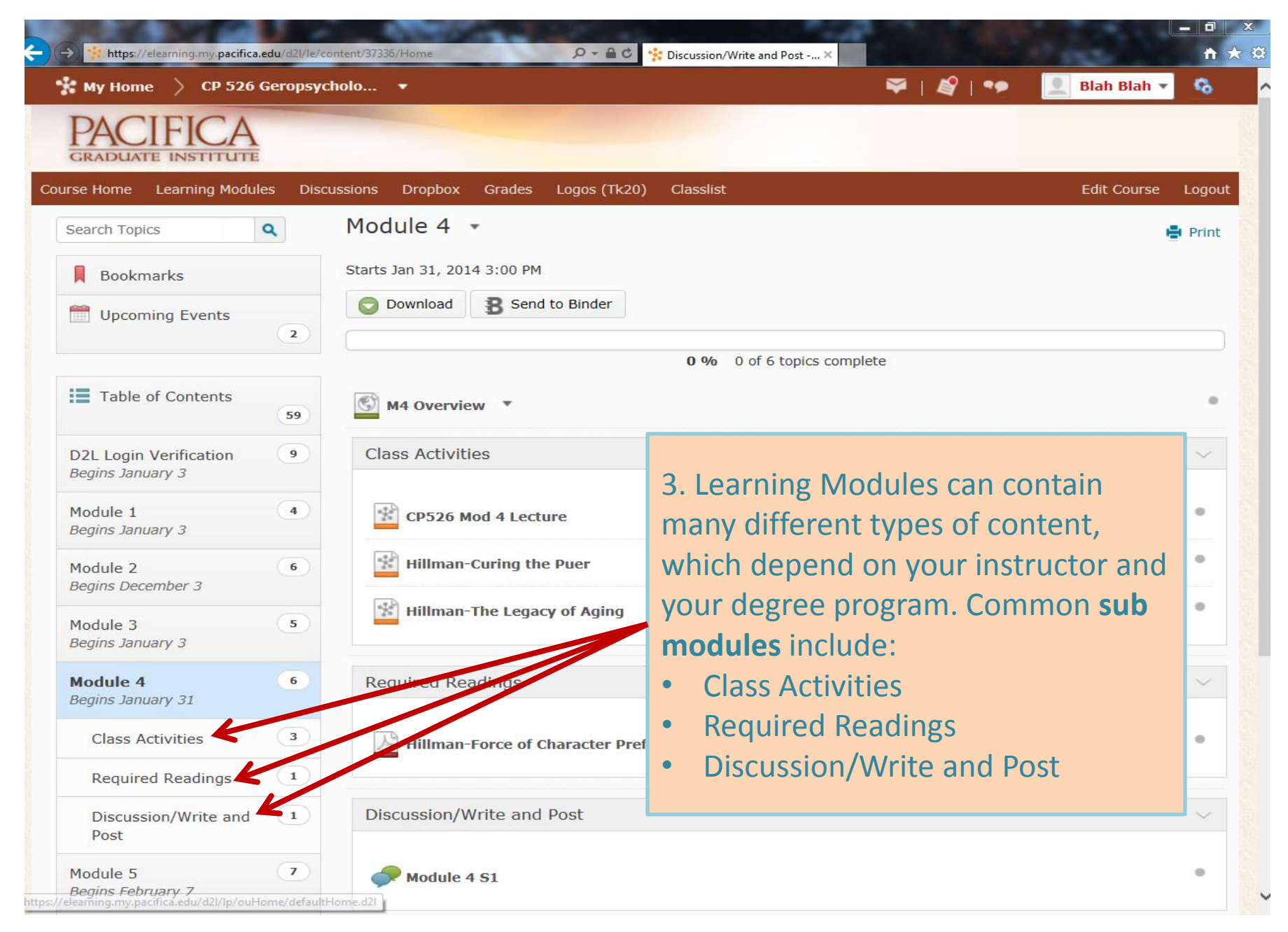

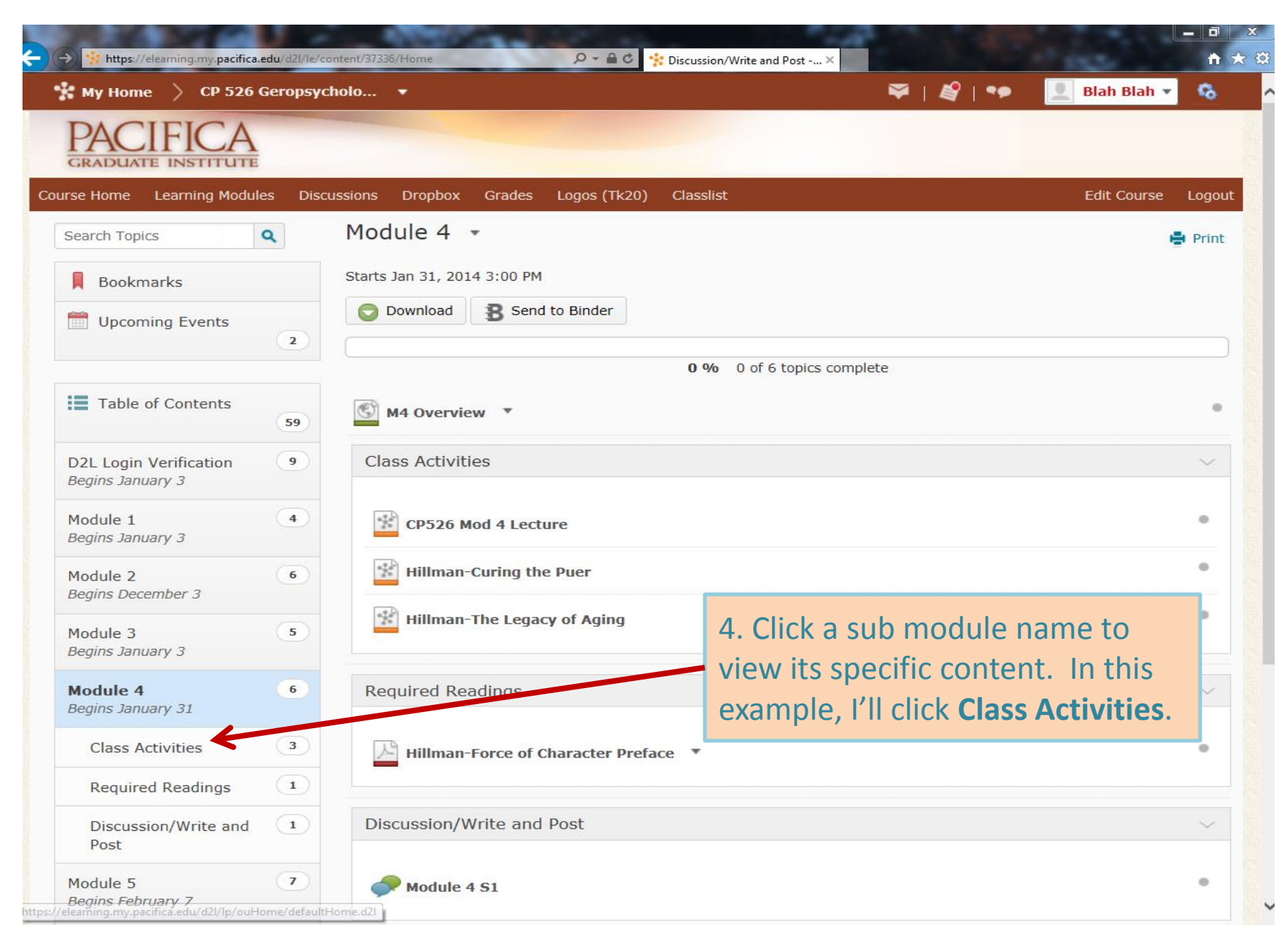

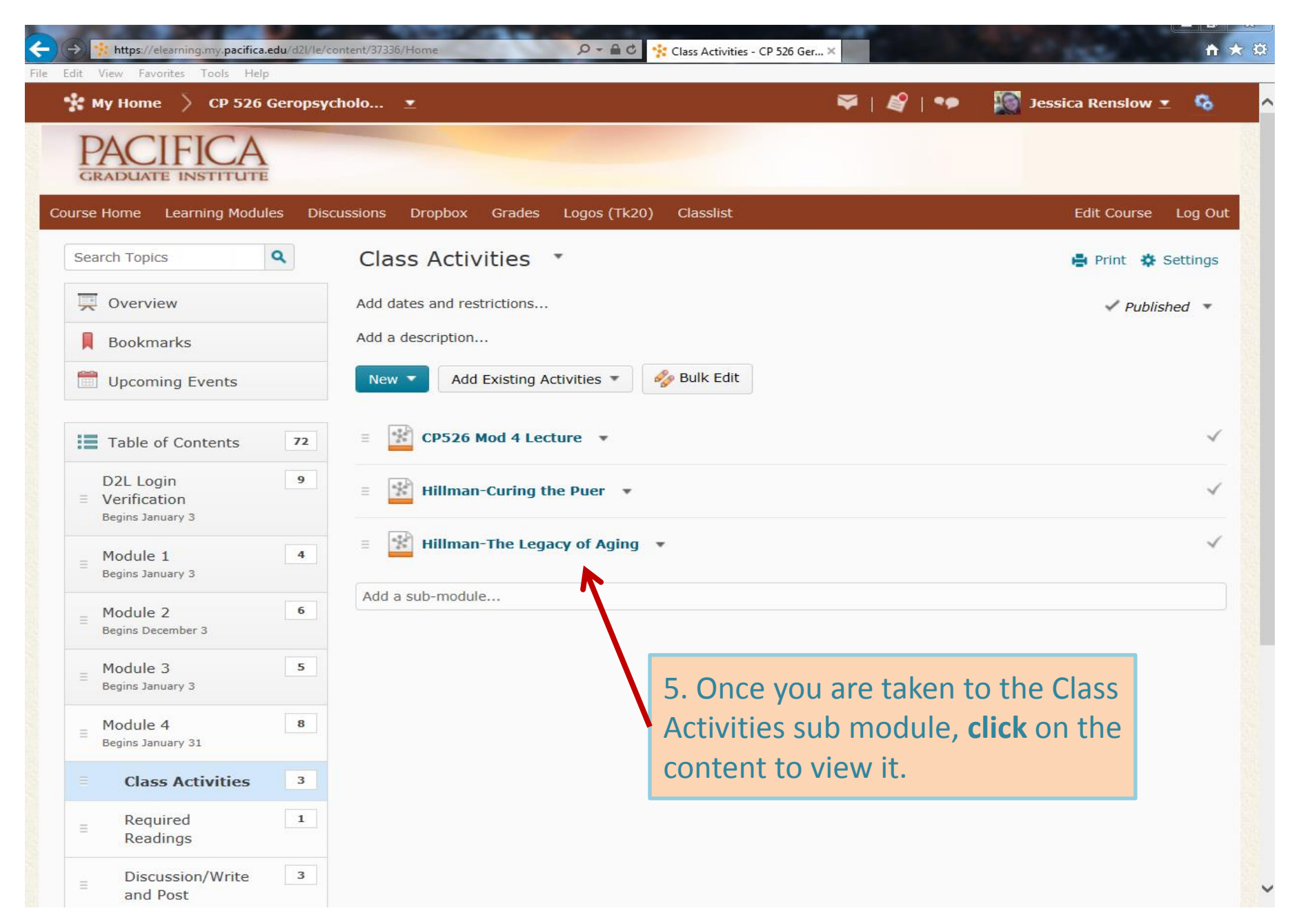

![](_page_6_Picture_0.jpeg)

© Pacifica Graduate Institute 2014

![](_page_7_Picture_0.jpeg)

© Pacifica Graduate Institute 2014